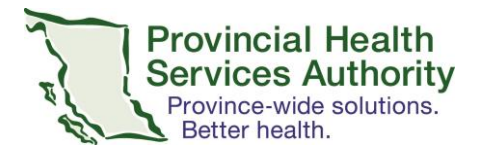

# Virtual Health COVID-19 accessible solution toolkit

## Addendum for:

# SECURE EMAIL-TO-FAX: with illustrations

(non-EMR user = Turboscan + SR Fax)

A secure email-to-fax service is available for use for clinicans (physicians, psychiatrists and nurse practitioners) who need the ability to prescribe remotely during the COVID-19 crisis. Providers will be able to "fax" their handwritten prescriptions securely via email. Existing procedures used for remote prescribing and Virtual Health continue to be in place.

TurboScan is a mobile app available for Apple and Android devices that turns you phone into a scanner, enabling prescribers to scan hard copy prescriptions with wet signatures. A free version is available. Turboscan requires an eFax tool to transmit the image via email to the pharmacy fax machine; no download required. It is important to ensure that the license number (College ID) and **current phone number**, where the prescriber can be reached, are included.

#### When to use it

- When a provider needs the ability to prescribe remotely.
- When the provider doesn't have access to the EMR and need the ability to prescribe remotely to a pharmacy fax machine.

#### **Best use**

• Remote ordering of prescription without using EMR

## **Technical requirements**

- Access to HA issued email to send prescription to SR Fax server
- Wifi/Data enabled mobile device
- Mobile device to download Turboscan app

#### **Privacy and Security**

• Turboscan and SR Fax is endorsed by the Ministry of Health and VCH, PHC and PHSA for immediate use under the emergency response due to COVID-19. Security and privacy review have been completed.

## **Risk and limitation**

- Unintended sharing of personal identifiable information
- Need to retain paper copy of prescription in a secure location until you can take it on site to place in the patient's paper clinical health record.

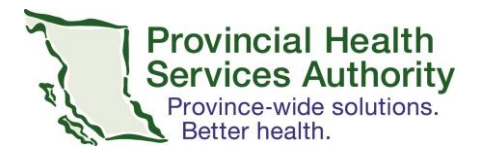

• Need to delete pictures of the prescription from Turboscan app after each use.

# GET STARTED with SECURE EMAIL-TO-FAX (TURBOSCAN + SR FAX)

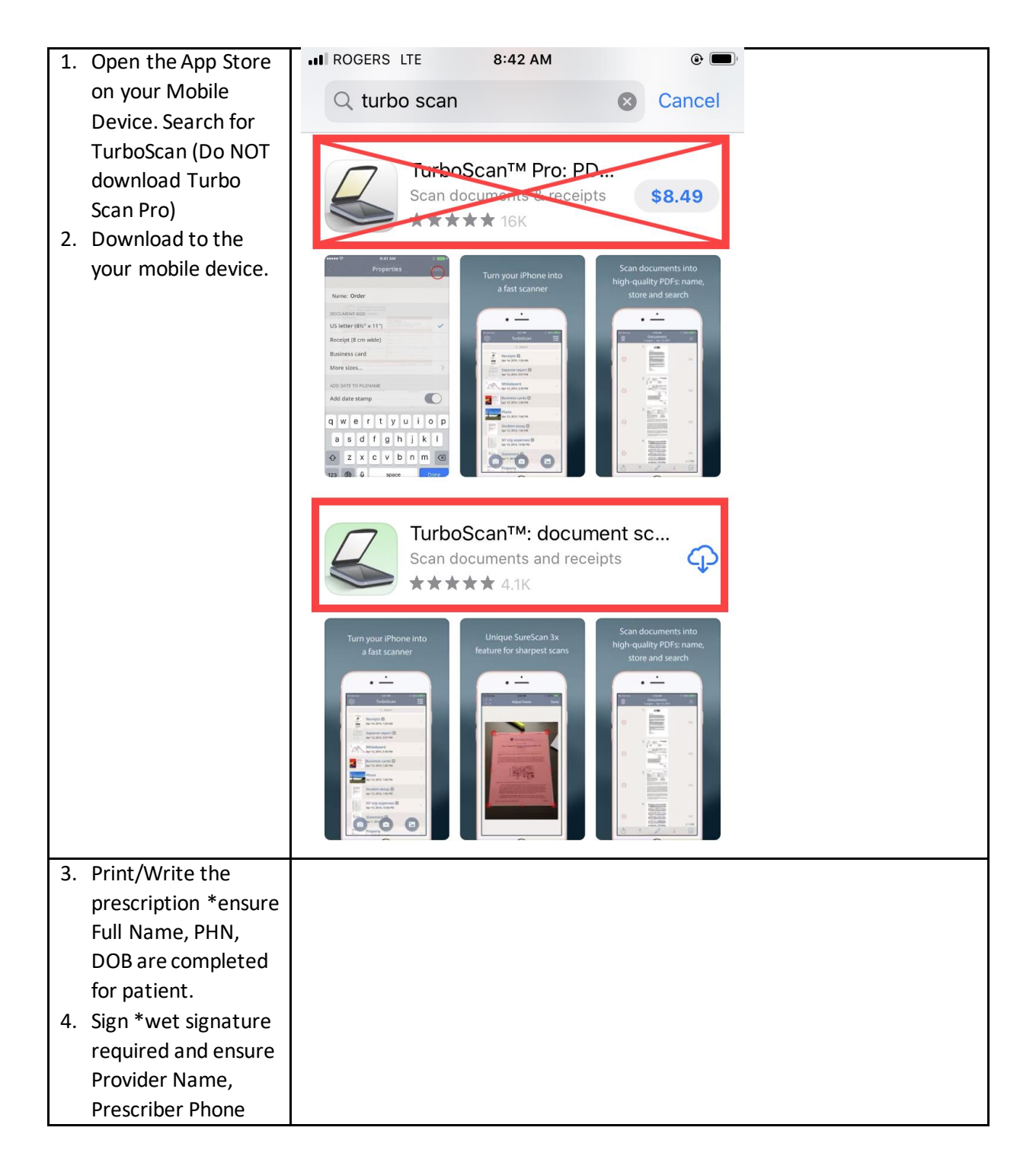

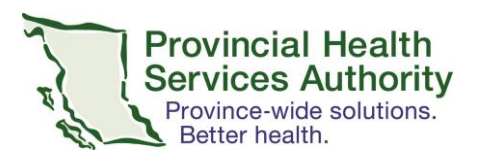

|    | Number and CPSID<br># /MSP # are clearly<br>identified |                             |
|----|--------------------------------------------------------|-----------------------------|
| 5. | Open TurboScan                                         | App Store III LTE 8:42 AM @ |
|    | *Note: the first time you open it, you will            | င်္သြဲ TurboScan 🔍 🗄        |
|    | have to click                                          |                             |
|    | through the                                            |                             |
|    | permissions and                                        |                             |
|    | permit access to                                       | No stored documents         |
| ~  | your camera                                            | No stored documents         |
| 6. | Click the Camera                                       |                             |
|    | icon on the bottom                                     |                             |
|    | lett corner                                            |                             |

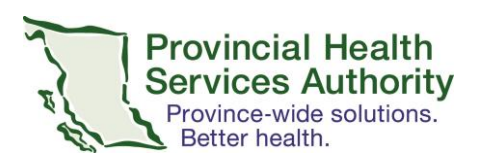

### Office of Virtual Health Connecting for health

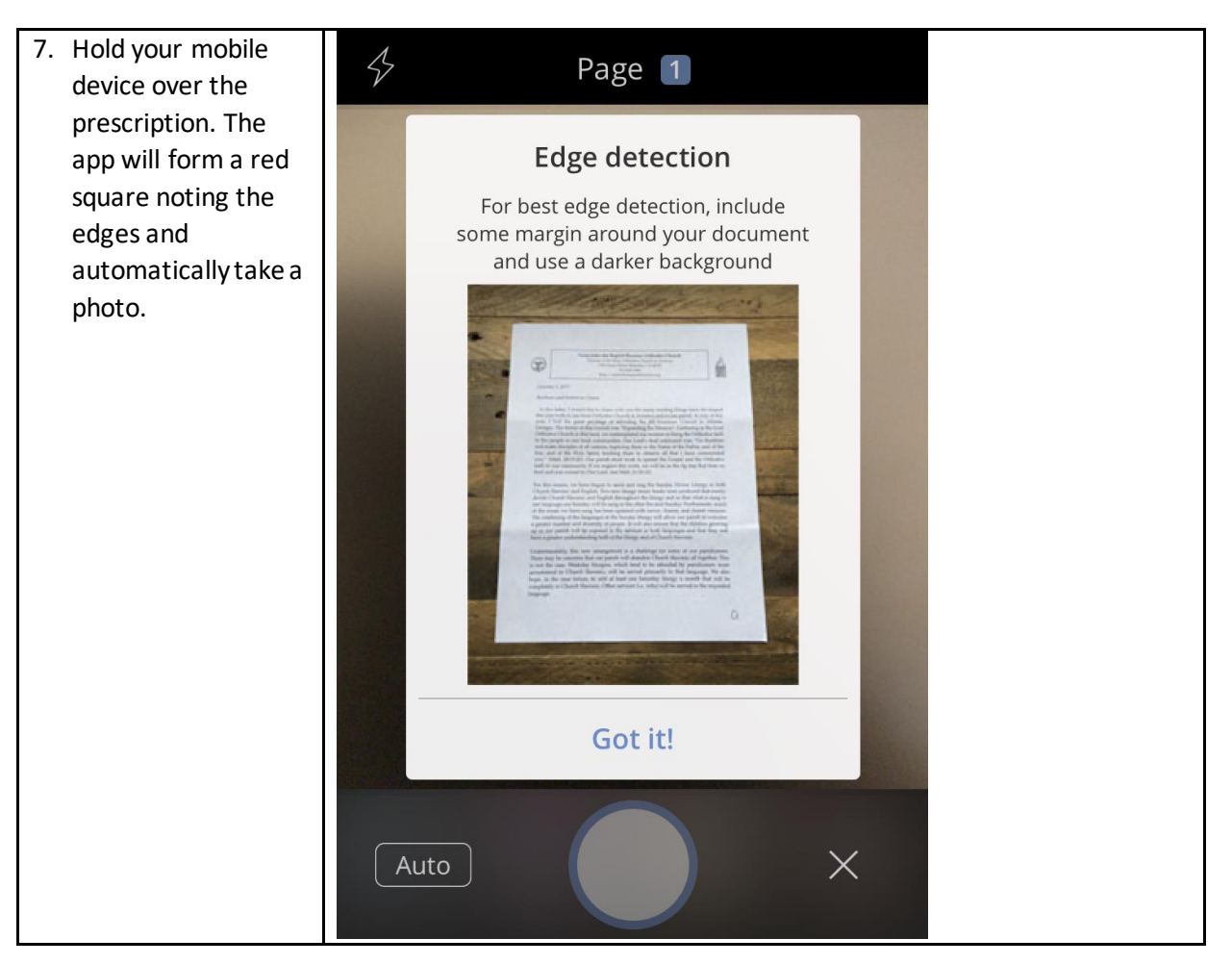

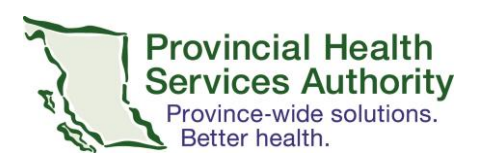

| 8. You will now be       | App Store .II LTE 8:43 AM @ |
|--------------------------|-----------------------------|
| shown a preview of       | Frame Preview Next          |
| the prescription         | Page 1                      |
| photo. Validate that     |                             |
| it is clear and          | PATIENT NAME:               |
| legible.                 | $\mathbf{K}_{\mathbf{r}}$   |
| 9. Click Next in the top |                             |
| right corner             | <i>R</i>                    |
|                          |                             |
|                          | Prescription:               |
|                          |                             |
|                          |                             |
|                          |                             |
|                          |                             |
|                          | Signature: Date:            |
|                          |                             |
|                          |                             |
|                          |                             |
|                          |                             |
|                          | ■ ► B/W C +                 |
| 10 The desume ant is     |                             |
| 10. The document is      |                             |
| the application          | ႏွင္ StarboScan 🔍 😑         |
|                          |                             |
|                          |                             |
|                          | Rx                          |
|                          | Document                    |
|                          | March 27, 2020 at 8:43 AM   |
|                          |                             |
|                          |                             |
|                          |                             |
|                          |                             |
|                          |                             |
|                          |                             |
|                          |                             |
|                          |                             |
|                          | O' 3x'                      |
|                          |                             |
|                          |                             |

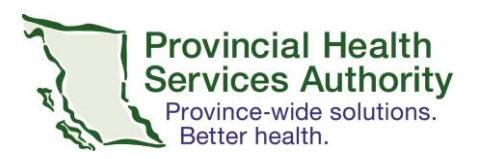

| 11. Click your document                                           | App Store III LTE 8:43 AM                                              |
|-------------------------------------------------------------------|------------------------------------------------------------------------|
| to reopen.                                                        | <u>Document</u> ×                                                      |
| 12. Click the Icon in the                                         | Mar 27, 2020 at 8:43 AM                                                |
| bottom left corner                                                | PATIENT NAME:   ADDRESS:                                               |
|                                                                   |                                                                        |
|                                                                   | Prescription:                                                          |
|                                                                   |                                                                        |
|                                                                   | Signature: Date:                                                       |
|                                                                   |                                                                        |
| For Providers who have                                            | IN ROGERS LTE 8:43 AM @                                                |
| a VCH Device or using<br>ActiveSync to use VCH                    | Document<br>Mar 27, 2020 at 8:43 AM                                    |
| mobile device, follow<br>Stream A.                                |                                                                        |
| a BYOD without<br>ActiveSync follow                               | Prescription:                                                          |
| 13                                                                | (Buttons can be re Ared) X                                             |
| A. Click Email as PDF.                                            |                                                                        |
| This will open into your<br>default email                         | Email Email as PDF Email Open iCloud Drive<br>to myself as JPEG PDF in |
| application into a new email message.                             |                                                                        |
| B. Click Photos. This will save the image into your mobile device | Photos Besage Turbo Fax Copy to Print                                  |
| photo storage. You will<br>need to attach this                    |                                                                        |

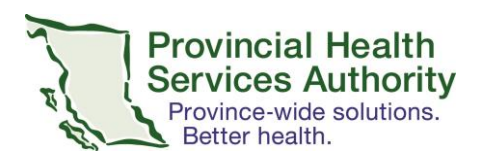

| image into your           |                                              |  |
|---------------------------|----------------------------------------------|--|
| webmail separately.       |                                              |  |
| 14.                       |                                              |  |
| Δ                         |                                              |  |
| Your email will open      |                                              |  |
| with the image within     | Prescription for SMITH, JOHN                 |  |
| the message body.         |                                              |  |
| Insert the following:     | To: 1604000000@srfax.com 🔶                   |  |
| То:                       |                                              |  |
| ##########@srfax.com      | Cc/Bcc:                                      |  |
| (1+AREA                   | Subject: Prescription for SMITH JOHN         |  |
| CODE+PHARMACYFAX)         |                                              |  |
| Subject: Prescription for | Please review attached                       |  |
| PATIENT LAST NAME,        | Please review attached                       |  |
| FIRST NAME                | Questions can be directed to Dr. Alice Tang, |  |
| Body: Your name,          | CPSID # 00000 at 604-111-1111                |  |
| contact information       |                                              |  |
| and CPSID # /MSP #        | Scanned with Turboscan.                      |  |
| must be added             |                                              |  |
| *IMPORTANT AS THE         | PATIENT NAME:                                |  |
| COVER SHEET               | ADDRESS-                                     |  |
| ATTACHED HAS              | -X                                           |  |
| GENERIC VCH CONTACT       |                                              |  |
|                           |                                              |  |
| Once validated, send      |                                              |  |
| email. A confirmation     |                                              |  |
| email will be sent        |                                              |  |
| depending on volume       |                                              |  |
| *The Te Subject and       |                                              |  |
| Body will become the      |                                              |  |
| Fax Cover Sheet with a    |                                              |  |
| confidentiality           |                                              |  |
| disclaimer. The           |                                              |  |
| Prescription will         |                                              |  |
| become Page 2             |                                              |  |

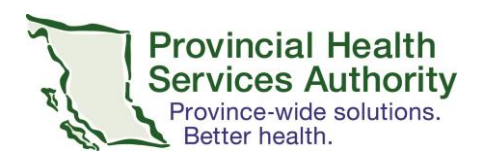

## 14. B.

Once prescription has been saved to a photo, open your mobile device web browser. Go to webmail.vch.ca and open your VCH email using your VCH login/password using MobilePASS+ To: #########@srfax.com (1+AREA CODE+PHARMACYFAX) Subject: Prescription for PATIENT LAST NAME, **FIRST NAME** Body: Your name, contact information and CPSID # /MSP # must be added \*IMPORTANT ASTHE COVER SHEET ATTACHED HAS **GENERIC VCH CONTACT** INFORMATION \*ADD Image of Prescription Once validated, send email. A confirmation email will be sent within 5 minutes, depending on volume. \*The To, Subject and Body will become the Fax Cover Sheet with a confidentiality disclaimer. The

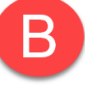

# Prescription for SMITH, JOHN 个

(+)

#### To: 1604000000@srfax.com

Cc/Bcc:

Subject: Prescription for SMITH, JOHN

Please review attached

Questions can be directed to Dr. Alice Tang, CPSID # 00000 at 604-111-1111

| D  | PATIENT NAME: |  |
|----|---------------|--|
| ľχ | ADDRESS:      |  |
|    |               |  |

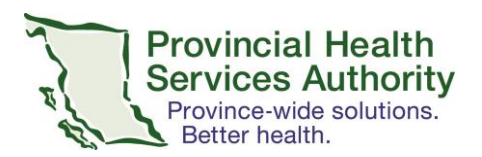

| Prescription will         |                                                                |
|---------------------------|----------------------------------------------------------------|
| become Page 2             |                                                                |
| 15.                       | ALL ROGERS LTE 9:09 AM @                                       |
| Α.                        | දලා TurboScan 🔍 🔚                                              |
| Return to the             |                                                                |
| TurboScan application     |                                                                |
| Click the Wheel in the    | Upload & remove storage >                                      |
| vour settings will open.  | Backup & restore                                               |
| Under Document and        |                                                                |
| Storage Options, select   | This will delete all documents inside TurboScan                |
| Upload & remove           | (uploaded documents will not be deleted):                      |
| storage                   | Delete all documents                                           |
| and select Delete all     |                                                                |
| Documents                 |                                                                |
| Next, go into your email  | دېغ TurboScan 📿 😑                                              |
| SENT folder and delete    | Premium upgrade                                                |
| email.                    | Thanks for trying TurboScan<br>features! Tap Upgrade to enable |
| Noto* This ann can only   | unlimited scanning and Premium                                 |
| hold a maximum of 3       | This is a one time cost for life.                              |
| documents before it       | (To restore your previous purchase,                            |
| restricts you from        | tap Settings.)                                                 |
| adding more. A pop-up     | Upgrade (\$2.79)                                               |
| asking you to purchase    | Close                                                          |
| the full app will appear. | • Unlimited scanning                                           |
| always delete the         | • Premium features                                             |
| ,<br>documents once sent. |                                                                |
|                           |                                                                |
|                           |                                                                |
| 15.                       |                                                                |
| В.                        |                                                                |
| Go into your mobile       |                                                                |
| device photos and         |                                                                |
| delete image of           |                                                                |
| prescription              |                                                                |

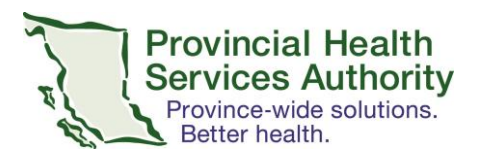

| Follow remaining steps                                                                                                    |  |
|----------------------------------------------------------------------------------------------------|--|
| from 15. A. above.                                                                                                    |  |
| 16. Retain paper copy<br>of prescription in a<br>secure location until<br>you can take it on<br>site to place in the<br>patient's paper<br>clinical health<br>record. |  |
|                                                                                                    |  |